# SLD でのユーザーの管理

ドキュメント ID: 7024984 作成日:2021 年 1 月 11 日~1 月 11 日 更新日:2021 年 1 月 12 日~12 日

マイクロフォーカス製品:サポートポータル

#### 環境

ソフトウェア ライセンスとダウンロード (sld.microfocus.com)

#### 状況

ユーザーを管理し、製品のフルフィルメント (ソフトウェア/パッチダウンロード) とアクティベーション (ライ センスキー/ファイル) のアクセス権を取得または付与する方法。

### 解決策

注意:ユーザーは、サポートポータルとソフトウェア ライセンス/ダウンロードで個別に管理されます。このドキュメントは SLD にのみ適用されます。サポートポータルでのユーザ管理も参照してください。

ユーザーロールとは何ですか?

次の表は、管理者、ユーザー、およびダウンロード ユーザーのロールの SLD の権限をまとめたもので す。

|               | 管理者          | ユーザー         | ダウンロードユーザー   |
|---------------|--------------|--------------|--------------|
| 他のユーザーの追加や削除  | $\checkmark$ | いいえ          | いいえ          |
| 製品ライセンスの有効化   | $\checkmark$ | $\checkmark$ | いいえ          |
| 製品とパッチのダウンロード | $\checkmark$ | $\checkmark$ | $\checkmark$ |

#### 管理者とは

ユーザーまたはダウンロードユーザーが持つ権限 (下記で説明) に加えて、SLD の管理者は他のユー ザーを追加および削除できます。

新しいオーダーが処理されると、製品の電子配信用のリンクを含む電子メールが管理者に送信されます。管理者は SLD にログインして、オーダーにアクセスする必要があるユーザーを追加できます。

ユーザーがオーダーへのアクセスを要求すると、要求を承認または拒否できるオーダーの管理者に電 子メールが送信されます。

ユーザーにはどのような権利がありますか?

ユーザーはライセンスのアクティベーションとソフトウェアのダウンロードはできますが、他のユーザーは管理できません。

ダウンロードユーザーにはどのような権利がありますか?

ダウンロード ユーザーはソフトウェアをダウンロードできますが、ライセンスのアクティブ化や他のユー ザーの管理はできません。

## 管理者になった理由は?

管理者になる方法はいくつかあります。

- マイクロフォーカスのオーダーの技術的な連絡先になっている。オーダーの最初の管理者は、見 積/販売処理中に定義されます。
- アカウントの別の管理者によって追加された。
- Customer Center (Micro Focus/Novell、NetIQ、または GWAVA)の管理者だった。
- Attachmateのボリューム購入契約の主要なサポート担当者であり、My Supportを通じて追加または要求を行った。

## 管理者によるユーザーの表示および管理方法

ビデオ: SLD での ID アクセス管理も参照してください。

 <u>SLD にログイン</u>し、[Identity Access Management (ID アクセス管理)] タブに移動し、 [Manage User Folders (ユーザー フォルダの管理)] をクリックします。

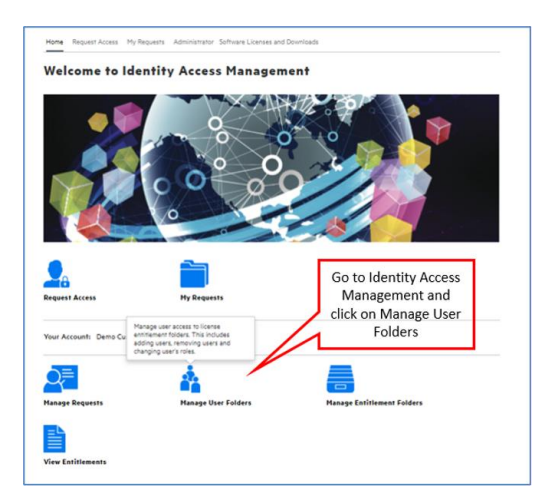

- 左側のオーダーを選択すると、既存の管理者、ユーザー、およびダウンロードユーザーが表示 されます。
   注意:SLD のアクセス許可は、オーダー番号によって管理されます。オーダーに含まれるすべ ての製品に対して同じアクセス許可レベルが付与されます。
- 3. ユーザーを追加するには
  - a. [Add User (ユーザーの追加)]をクリックします。

| ser Folder Mana                                                                                                  | ngement                                                                                                    |                                                                      |                                                               |           |
|----------------------------------------------------------------------------------------------------|----------------------------------------------------------------------------------------------------|----------------------------------------------------------------------|---------------------------------------------------------------|-----------|
| der Namel   Order Numker   Email<br>2 Sauch für Folder X<br>Denno Customer<br>Seferune, Order 1<br>Perror, Email | Q Search in Folder(s)<br>Folder Software, Order 1<br>Auto-Approven nate<br>You cau use the Yong and desy?<br>To select multiple users, click on<br>Notes<br>When you drop to the folder, a co | Kature to copy or move users to a different<br>each user in me fire. | And click<br>on Add<br>User<br>telee.<br>mer'copy' or 'move'. | Add User  |
|                                                                                                    | User Name 🗘                                                                                                    | Email ≑                                                              | Role 🗘                                                        | Operation |
| Select an                                                                                                    | 超用戶プラス                                                                                                    | suplus@microfocus.com                                                | Administrator                                                 | 08        |

b. ポップアップウィンドウで、追加するユーザーの Email(電子メール)を入力し Role(ロ ール)を選択して Confirm をクリックします。

| Micro Focus uses cookies to of<br>the use of cookies. Please s | on which the heat of                   | nîne evnerience (funu                                                         | continue to use this sit                          | >              | Ages                               |
|----------------------------------------------------------------|----------------------------------------|-------------------------------------------------------------------------------|---------------------------------------------------|----------------|------------------------------------|
|                                                                | Enter Ema                              | il To Add A User                                                              |                                                   |                |                                    |
| OMICO C                                                        | Folder: Soft                           | tware_Order1                                                                  |                                                   |                |                                    |
| Products & Solutions Sup                                       | Email: 14                              | 8microfocus.com                                                               |                                                   |                | kich (Q.)                          |
| SLD                                                            | Role: Ad                               | ministrator                                                                   | •                                                 |                | Edit your profile    Impersonate = |
| Home Request Access Re                                         |                                        |                                                                               |                                                   | _              |                                    |
| User Felder M                                                  |                                        |                                                                               | Cancel                                            | Confirm        |                                    |
| oser Folder Ma                                                 | nagemen                                |                                                                               |                                                   |                |                                    |
| Account: Demo Customer                                         |                                        | Prov                                                                          | ride Email                                        |                |                                    |
| Folder Name   Order Number   Email                             |                                        | addr                                                                          | ess, select                                       |                |                                    |
| Q Search for Folder                                            | X Q See                                | role                                                                          | e and hit                                         |                |                                    |
| 4 🔁 Demo Customer                                              | Folder: 5:                             | hvare,01 C                                                                    | onfirm                                            |                | Add User                           |
| Coloreane_Orderds                                              | Auto-App<br>You can use<br>To select m | roves not<br>the "drag and drop" feature t<br>whiple users, click on each use | to copy or move users to a dif<br>or in the list. | Revent folder. |                                    |

4. ユーザーを削除するには、ゴミ箱アイコンをクリックします。.ユーザーのロールを変更するに は、鉛筆アイコンをクリックします。

| Account: Demo Customer                                                                              | agement                                                                                                    |                                                                                                    |                                                               |          |
|----------------------------------------------------------------------------------------------------|----------------------------------------------------------------------------------------------------|----------------------------------------------------------------------------------------------------|---------------------------------------------------------------|----------|
| Alder Name   Order Number   Enail<br>Q. Search for Folder  Castoner  Software, Oxtech Partner, Eval | C Search in Folder(c)<br>Folder: Software, Order:S<br>Auto-Approvec none<br>You can use the Youg and drop<br>To select multiple users, click or<br>Note<br>When you drop to the folder, a r | Y<br>feature to copy or move users to a di<br>tech user in the list.<br>confirmation back vill give you the option | Administrators<br>can delete users<br>or change their<br>role | ld Use   |
|                                                                                                    | User Name 🕀                                                                                                    | Email 🗘                                                                                                    | Role 🗘                                                        | peration |
|                                                                                                    | 超用戶プラス                                                                                                    | suplus@microfocus.com                                                                                              | Administrator                                                 | 10       |
|                                                                                                    | a da d                                                                                                    | a designation of com                                                                                               | Administrator                                                 |          |

## 製品へのアクセスの取得方法

ビデオ: SLD アクセス許可とアクセス要求も参照してください。

 <u>SLD にログイン</u>し、[Identity Access Management (ID アクセス管理)] タブに移動し、 [Request Access (アクセスのリクエスト)] をクリックします。

| Hore Reput Access My Reput<br>Welcome to Ident | an Administrator Schware Libraria and Downland                     |                            |
|------------------------------------------------|--------------------------------------------------------------------|----------------------------|
| Request Acces                                  | Go to Identity Access<br>Management and click<br>on Request Access |                            |
| Your Account: Demo Customer<br>Hanage Requests | Manage User Folders                                                | Hanage Entitlement Falders |

 アクセスリクエストするオーダーを検索します。リクエストするロール (管理者、ユーザー、また はユーザーのダウンロード)を選択します。
 注意:SLD のアクセス許可は、オーダー番号によって管理されます。オーダーに含まれるすべ ての製品に対して同じアクセス許可レベルが付与されます。

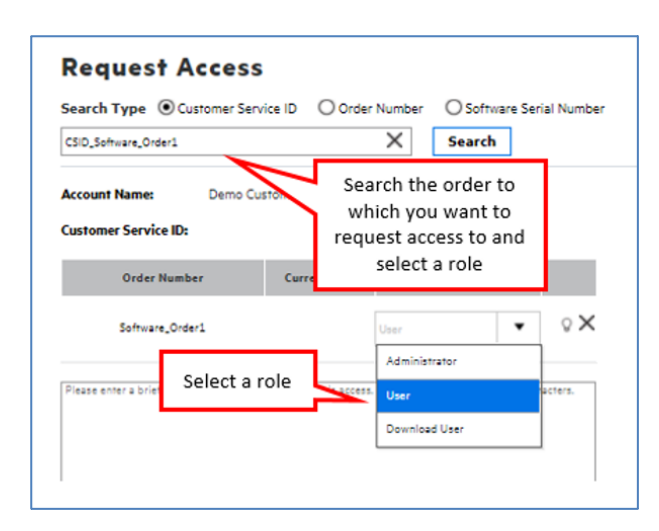

3. [Submit (送信)] をクリックすると、要求の承認または拒否する管理者に電子メールが送信されます。

- 4. 管理者からの応答が得られない場合は、次のいずれかを行ってください。
  - ケースタイプ「Licensing (ライセンス)」を使用して新しいサポートケースを開きます。
  - 電話または電子メールで地域のライセンスデリバリーセンターに連絡する(SLD)にログインした後、上部のナビゲーションで[Contact Us/Self Help (お問い合わせ/セルフヘルプ)]

     をクリック)。

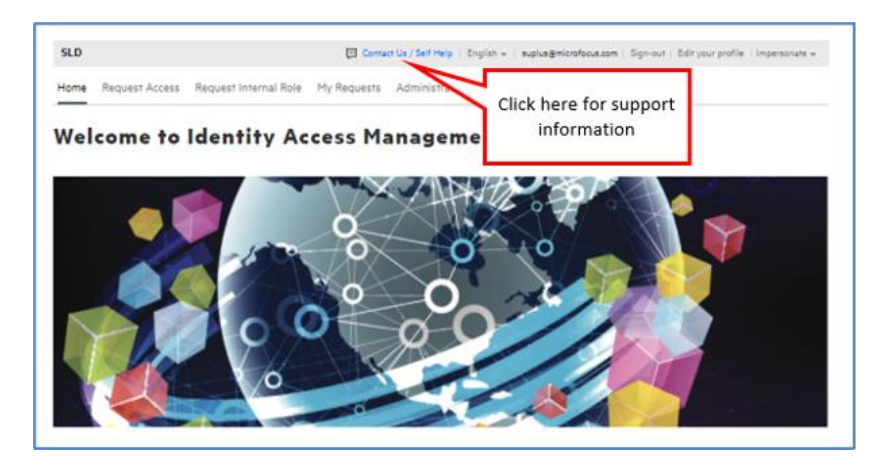

## 追加情報

- ビデオ: SLD における ID アクセス管理
- <u>ビデオ: SLD のアクセス許可とアクセス要求</u>
- <u>サポート ポータルでのユーザーの管理</u>
- マイクロフォーカスへのログイン
- <u>サポートヘルプとガイド</u>

フィードバックサービスが一時的に利用できません。コンテンツに関する質問や問題については、<u>サポートにお問い合わせください</u>。